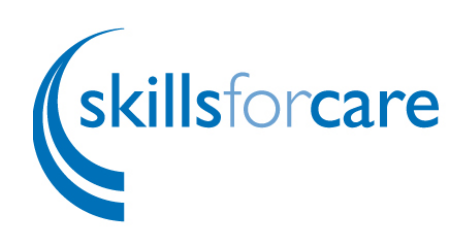

# User guidance for registration onto Health Education England's e-learning for healthcare (e-LfH)

This guidance is to support users in registering on the e-LfH online training hub, so you can access the Care Certificate Assessors learning course.

## Step 1

Open your web browser and visit the e-LfH training portal at <u>https://portal.e-lfh.org.uk</u> (you can also click on this link). Then click the **'Register'** button.

| e·l/H 🛛 🖄                      | Live ? Search the e-Jearning Q                                                                     | NHB<br>Health Education England                                                                    |
|--------------------------------|----------------------------------------------------------------------------------------------------|----------------------------------------------------------------------------------------------------|
| Username                       | .db                                                                                                | Constribution to the encel dise                                                                    |
| Usemame                        | Sy OpenAthens                                                                                      | in healthcare training in the                                                                      |
| Password case sensitive        | An OpenAthens account allows you to access a                                                       | UK                                                                                                 |
| Password                       | range of quality information online. If you have an<br>OpenAthens account and wish to access e-LfH | Our e-learning programmes enhance traditional                                                      |
| Remember me?                   | please click or tap the button.                                                                    | learning, support existing teaching methods and<br>provide a valuable reference point which can be |
| Econoties usemame or password? |                                                                                                    | accessed anytime, anywhere.                                                                        |

Enter your email address in the first box and confirm it in the second box. Then click the '**Register**' button.

To access the Care Certificate e-learning course, you can register with any email address (you can use a work or personal email address, you do not need an NHS email address).

| → C 🔒 porta | e-L/H                                                             | Chat ? Search the e-learning                                                                                                    | Q 🔽                                                                          | Q                         |
|-------------|-------------------------------------------------------------------|----------------------------------------------------------------------------------------------------|------------------------------------------------------------------------------|---------------------------|
|             |                                                                   |                                                                                                    |                                                                              | Home                      |
|             | Registration                                                      |                                                                                                    |                                                                              |                           |
|             |                                                                   |                                                                                                    |                                                                              |                           |
|             | Ideally you should provide a wo<br>NOTE: If you choose to use a p | ork email address so that your registration results in the most appropri-<br>personal email address the available e-learning content should be suff | ate access to e-learning content<br>icient for volunteers or for those regis | stering for personal use. |
|             | Work email address                                                |                                                                                                    |                                                                              |                           |
|             | Confirm work email address                                        |                                                                                                    |                                                                              |                           |
|             | carer@carer.org                                                   |                                                                                                    |                                                                              |                           |
|             | Register                                                          |                                                                                                    |                                                                              |                           |

### Step Two

In the 'About You' section, select the option that best describes you.

Health Education England have advised that the easiest way for someone to register as an individual to the e-LfH Hub — is to select '**None of the above apply to me**' on the registration page. You will still be able to access the portal and Care Certificate course through this option.

| C Portu | e-l/H                                                                                                    | Chat ? Search the e-learning                                                                                                    | Q 🔽                                                                          | NHS  |
|---------|----------------------------------------------------------------------------------------------------|----------------------------------------------------------------------------------------------------|------------------------------------------------------------------------------|------|
|         |                                                                                                    |                                                                                                    |                                                                              | Home |
|         | Registration About you I work in a Dental Practice or University Dental School that provides NHS care I am a care worker or hospice worker I work within the Social Care Sector in England and have a NMDS-SC registration code I am eligible for an OpenAthens account I am a student or student tutor/supervisor I am an active volunteer or I am Interested | Please select which applies to you in yo<br>1 am an NHS Dental Performer<br>1 am a Dental practitioner not o<br>1 work in a non-dental role at ar<br>1 work in a University Dental Sc | our current role:<br>n the Performers List<br>n NHS Dental Practice<br>hhool |      |
|         | <ul> <li>None of the above apply to me</li> </ul>                                                                                                    |                                                                                                    |                                                                              |      |

If registering through the above option move to Step 4.

If applicable you could register through 'I am a care worker or hospice worker' option. If you choose this route move to **Step 3**.

## Step 3

Care home worker or hospice worker

You will need to provide your corresponding care home/hospice home name and registration code, and then click the '**Register**' button.

If you do not have a code, please email: <u>support@e-lfh.org.uk</u>.

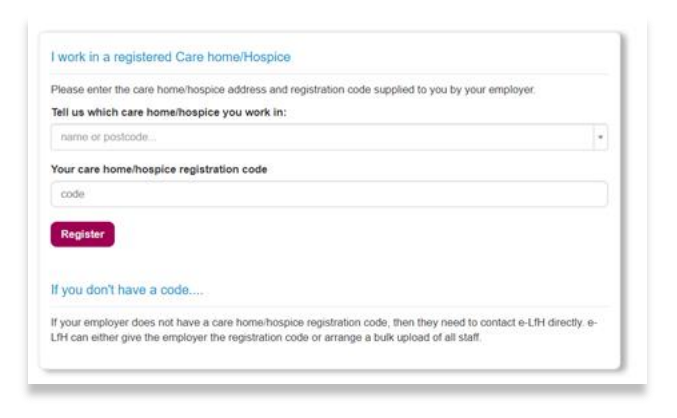

# Step 4

Input your information and role details then click 'Register'.

| Email address                            | Secondary email address |   |
|------------------------------------------|-------------------------|---|
| carer@carer.org                          | Perform deserve         |   |
| Name                                     | Preterred name          |   |
| Last name                                | Country                 |   |
| Sumame                                   | England                 | * |
|                                          | Region                  |   |
|                                          | London                  | Ψ |
| Your Current Role Job Role (Staff Group) |                         |   |
| Carer (Family and Friends)               |                         | • |
| Organisation Name                        |                         |   |
|                                          |                         |   |
|                                          |                         |   |

### Step 5

You will receive email confirmation following your registration which will provide details of your username, a web link to set your password, and details for support.

The email confirmation sometimes takes a short while to arrive. Follow the instructions to finalise setting up your account.

You will now be able to view the available courses as an enrolled user on the portal.

| Choose which Programmes that you wish to access by<br>We advise you not to choose too much content at first | checking the relevant box.<br>as some of these Programmes are e | stremely large and you may find it difficult to navigate | around                                    |                                          |
|----------------------------------------------------------------------------------------------------|-----------------------------------------------------------------|----------------------------------------------------------|-------------------------------------------|------------------------------------------|
| Secondary Care - Medical                                                                                    |                                                                 | Community-Centred Approaches to Health                   | (2) Disability Matters                    | 🗉 🍘 Disability Matters Learning Packages |
| 🛛 👩 Dementia (DEM) Public Access                                                                            | End of Life Care for All                                        | Improvement (CMH)                                        | Disability Matters Resources              | Educator Training Resources (ETR)        |
|                                                                                                    |                                                                 | Immunisation (IMM)                                       | Information Standard (TIS)                | Introduction to Mindfulness (MOL)        |
| Primary, Social and Mental Healthcare                                                                       |                                                                 | C Knowledge Mobilisation Framework (KMF)                 | Eading Change, Adding Value (LCAV)        | E Literature Searching (LTS)             |
| Children's Emotional and Additional Health                                                                  | 🛙 🎒 Children's Oral Health                                      | I Making Every Contact Count (MECC)                      | Medical Examiner (MEX)                    | 🛙 🔯 MindEd Core Content (Universal)      |
| Needs (CPN)                                                                                                 | E Flu Immunisation (FLU)                                        | MindEd Thematic View                                     | MindEd Combining Therapies                | MindEd Counselling                       |
| 🕘 🚳 Social Prescribing - Learning for Link                                                                  |                                                                 | MindEd Healthy Child Mental Health     Framework         | 🛙 🔯 MindEd Targeted & Specialist CAMHS    | MindEd Digital Risk Resources            |
| Workers (SPL)                                                                                               |                                                                 | 2 Santa and A                                            | MindEd For Families                       | 🖹 🔯 MindEd General Resources             |
| Allied Health Professionals                                                                                 |                                                                 | MindEd Learning Disability                               | S MindEd Learning Paths                   | E Suicide and Self-harm Prevention       |
| Mentorship for Prosthetists and Orthotists                                                                  | 🛛 👩 Obesity (BMI)                                               | National Child Measurement Programme     (NCMP)          | National Drug Treatment Monitoring System | National Numeracy Challenge (NNC)        |
| (PPO)                                                                                                    |                                                                 | (inclusion)                                              |                                           | Image: NHS Health Check (HCV)            |
|                                                                                                    |                                                                 | NHS Healthcare for the Armed Forces (VTH)                | 🛛 🛃 Personal Health Budgets (PHB)         | Physical Activity and Health (PHA)       |
|                                                                                                    |                                                                 | Safeguarding Adults (SGA)                                | Sexual Orientation Monitoring Information | Suicide Prevention (SPV)                 |
|                                                                                                    |                                                                 |                                                          | annan a (aom)                             | E Venous Thromboembolism (VTE)           |
|                                                                                                    |                                                                 | Work and Health (PHW)                                    |                                           |                                          |
|                                                                                                    |                                                                 | Y Regional e-Learning                                    |                                           | Select all                               |
|                                                                                                    |                                                                 | Volunteer Learning Passport (VTW)                        |                                           |                                          |

Congratulations, you are now registered on the e-Learning for Healthcare hub!

Please see <u>Accessing the Care Certificate Assessors course User Guidance</u> for next steps.

If you are having any problems with registration, please contact: <u>support@e-lfh.org.uk</u>